## **Cross Section**

The *Cross Section* function in *Vertical Mapper* is designed to generate a query of grid values along a line or polyline constructed in a MapInfo Map window. The values are displayed as a X,Y line plot in a *Vertical Mapper* Graph window. The line of cross section may be constructed in one of two ways and each method requires a different approach to using the function. For an instructional lesson on creating *Cross Sections* refer to Lesson 6 of the *Installation and Tutorials* manual.

1. Create the line of cross section on an editable layer in a Map window using MapInfo's line or polyline tool, or select existing line work; and,

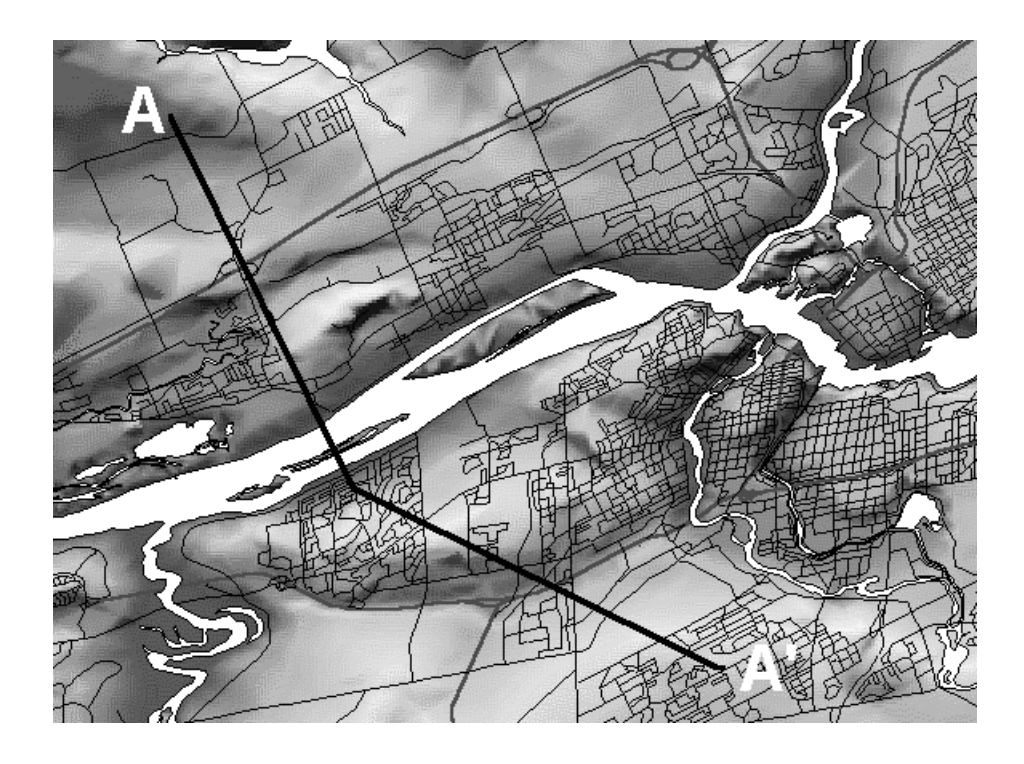

1. From the drop-down menu, select the *Cross Section* command.

## Or

The user may select the item tool from the *Vertical Mapper* ButtonPad and, using the cross section pointer, construct a profile line directly on the grid image. Double click to end the line.

Regardless of the way the Cross Section tool is initiated the result is the same. Below is a Graph window which contains a plot of Z-values versus horizontal distance, a legend, and a horizontal distance chart.

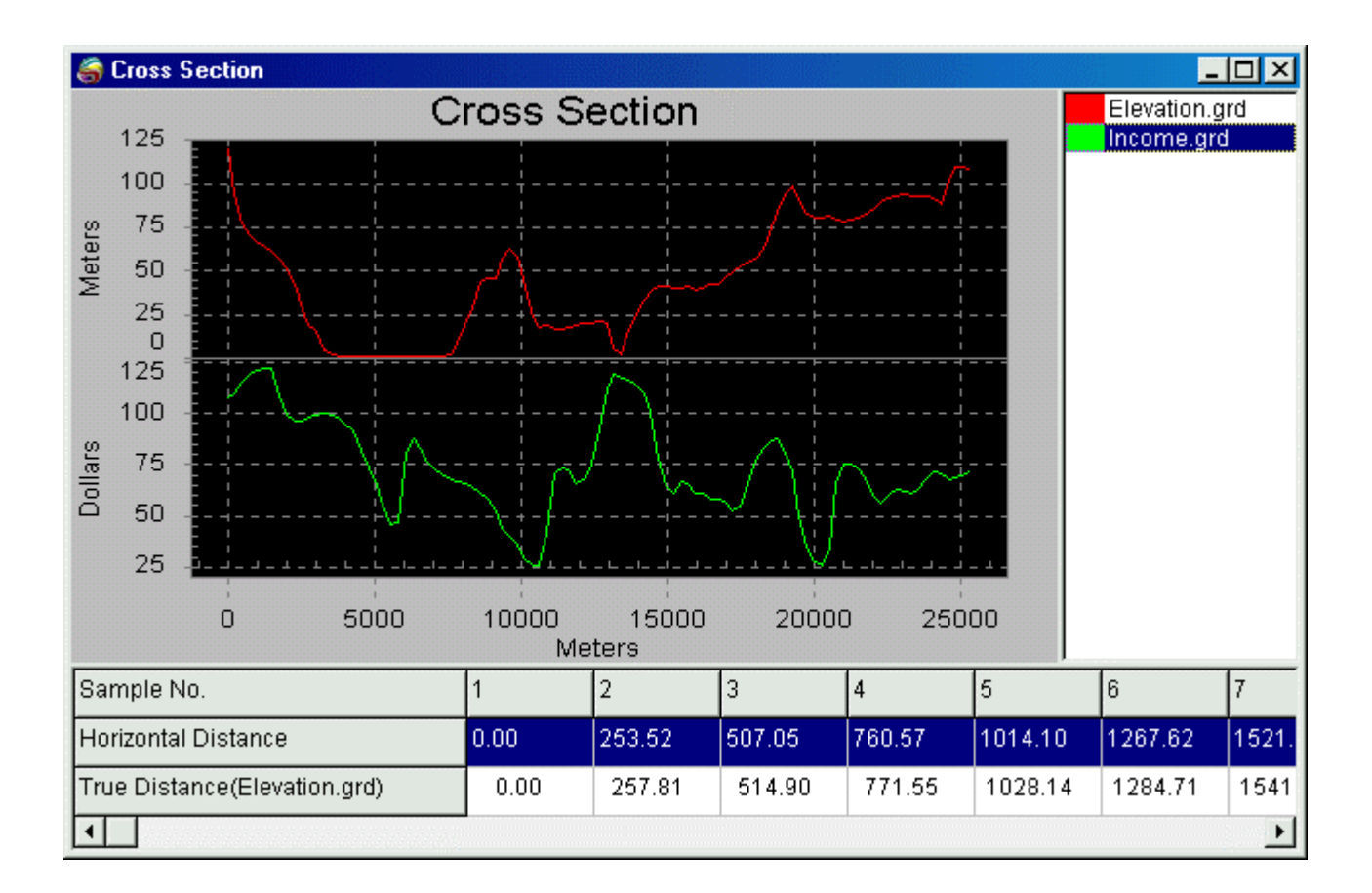

The Graph window is unique to *Vertical Mapper* and contains a number of settings that control display and handling of the graph and legend. These are described in detail in Chapter 8.

*Note:* The *Graph Window* will show separate plots for all spatially coincident active grids open in the *Grid Manager* when grids with different grid units are encountered. The Graph window has a limitation of six different graphs, however, there is no limit to the number grids that can be plotted in the same graph.

The *Distance Chart* located at the bottom of the Graph window displays three categories of information: the sample number, the horizontal distance, and the true horizontal distance.

| Sample No.                   | 1    | 2      | 3      | 4      | 5       | 6       | 7     |
|------------------------------|------|--------|--------|--------|---------|---------|-------|
| Horizontal Distance          | 0.00 | 253.52 | 507.05 | 760.57 | 1014.10 | 1267.62 | 1521. |
| True Distance(Elevation.grd) | 0.00 | 257.81 | 514.90 | 771.55 | 1028.14 | 1284.71 | 1541  |
|                              |      |        |        |        |         |         |       |

• The *Sample No.* identifies each sample taken from the grid(s) along the transect line that was selected or drawn with the *Cross Section* tool. The number of samples is defined by the *Cross Section Samples* setting found in the *Preferences* dialogue.

- The *Horizontal Distance* is the "crow fly" distance from the beginning point of the transect line to the indicated sample.
- The *True Distance* is the ground or "overland" distance from the beginning point of the transect line to the indicated sample.

*Note:* The X-axis units can be modified through the *Preferences* dialogue, see Chapter 15.